# ■ 圧縮ファイルの文字化け(Windowsパソコンのみ)

AIDLE-Kからダウンロードした圧縮ファイルは、WIindows標準機能で解凍すると 文字化けします。以下の解凍ソフト「LhaForge(ラフォージ)」で解凍してください。

- 1. **解凍ソフトをダウンロード**
- 2. <u>インストール手順</u>
- 3. 解凍手順
- 4. 圧縮手順
- 1. ダウンロード
  - (1) <u>圧縮解凍ソフト「LhaForge」</u>

### 2. インストール手順

※インストールするには管理者権限が必要です。

(1) ダウンロードしたファイルをダブルクリックで実行し、インストール 開始画面で「次へ」をクリックします。

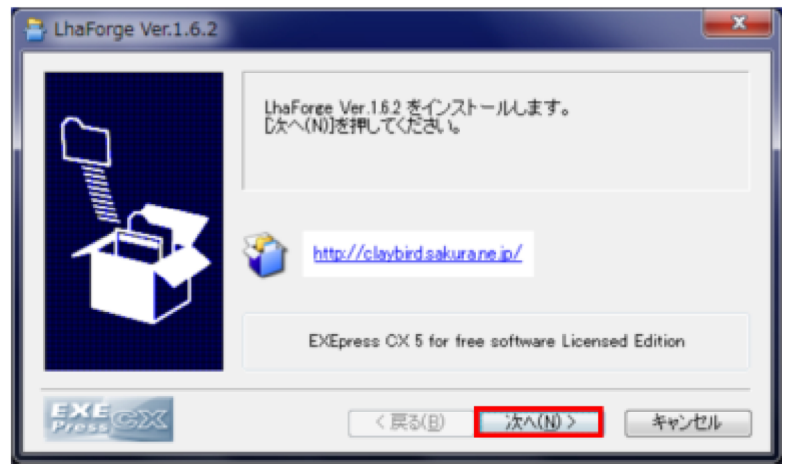

(2) 「次へ」をクリックします。

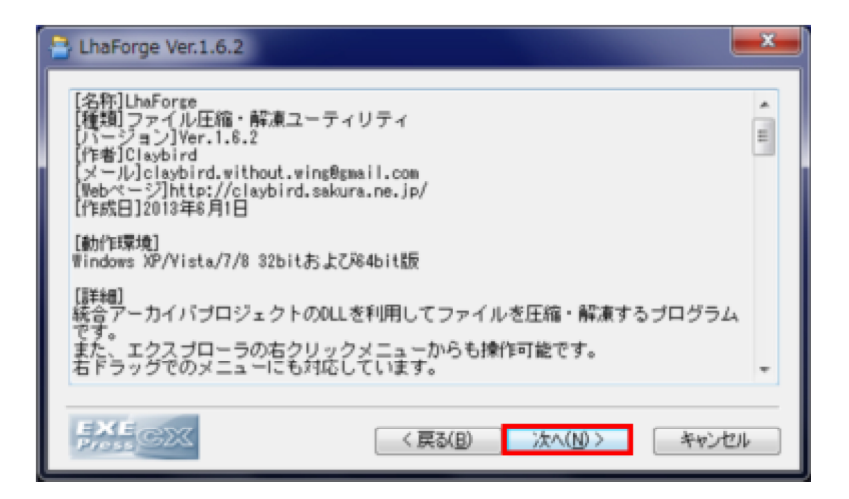

### (3) 「次へ」をクリックします。

| LhaForge Ver.1.6.2 |                                           |
|--------------------|-------------------------------------------|
|                    | ファイルのコピー先フォルダを指定して下さい<br>ファイルのコピー先フォルダ(E) |
|                    | C.¥Program Files¥LhaForge¥ 参照(E)          |
|                    | ☑ 上書き確認する(Q) 標準フォルダの付加(D)                 |
|                    | 指定したら[次へ(N)]を押して下さい                       |
| EXE<br>Pross       | < 戻る(B) 次へ(N) > キャンセル                     |

(4) フォルダ作成確認メッセージが表示されたら,「はい」をクリックします。

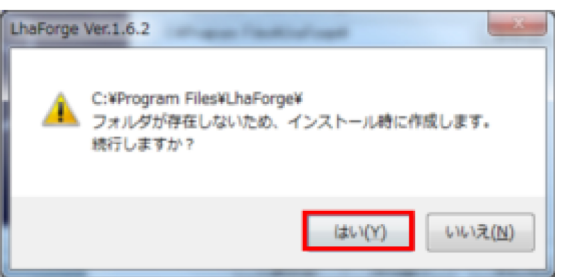

(5) インストール実行画面で、「次へ」をクリックします。

| LhaForge Ver.1.6.2 |                                                                                                    |
|--------------------|----------------------------------------------------------------------------------------------------|
|                    | 以下の指定でインストールを実行します                                                                                  |
|                    | インストール元ファイル:<br>¥¥ringo22¥kango\$¥te.,¥LhaForge_1_6_2.exe<br>インストール先:<br>C.¥Program Files¥LhaForge¥ |
|                    | <ul> <li>デスクトップ上にショートカットを作成する(D)</li> </ul>                                                         |
|                    | [次へ(N)]を押すとインストールを開始します                                                                             |
| EXE<br>Prose       | < 戻る(B) 次へ(N) > キャンセル                                                                               |

(6) インストールが終わるまで、しばらく待ちます。

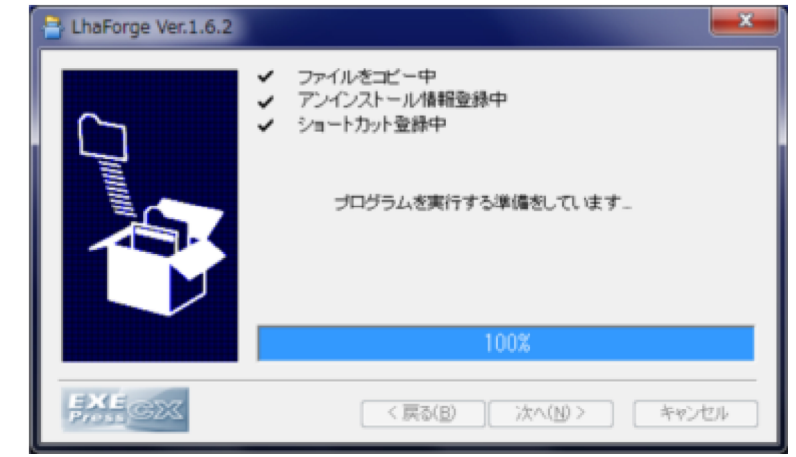

(7) DLL更新の確認メッセージが表示されたら、「いいえ」をクリック します。

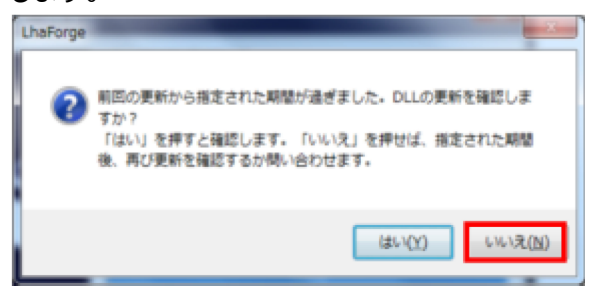

(8) 「OK」をクリックし、一旦設定画面を閉じます。

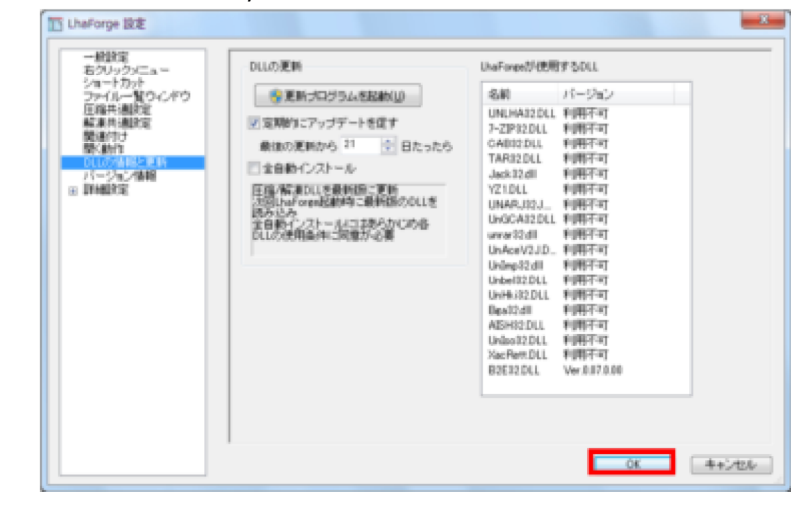

(9) デスクトップの「LhaForge」アイコンをダブルクリックし, LhaForgeを起動します。

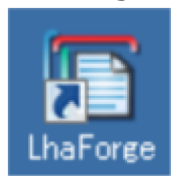

(10) 設定画面の左メニュー「DLLの情報と更新」→「更新プログラ ムを起動」をクリックします。

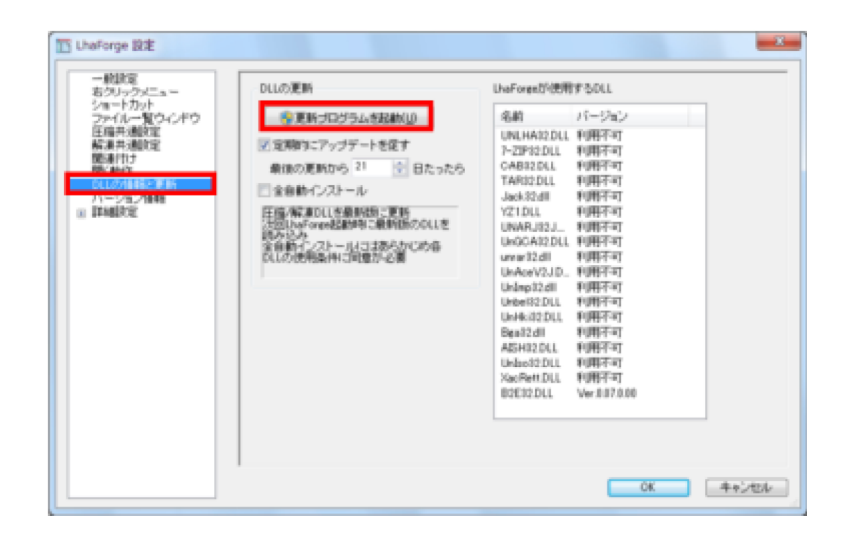

(11) 「開始」をクリックします。

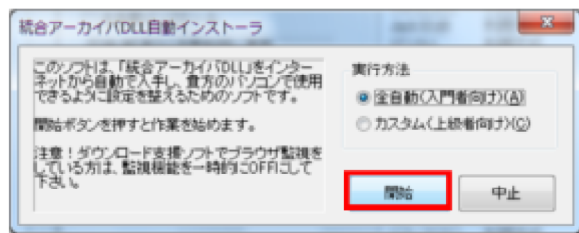

(12) 終了画面が表示されたら「OK」をクリックします。

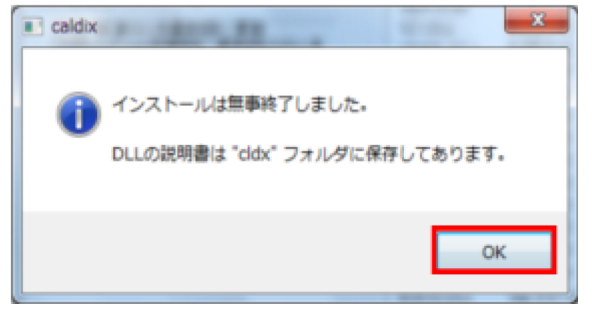

(13) cldxフォルダが表示されたら,右上の「×」で閉じます。

| 整理・ ライブラリに追加・ 共有                                                                                                    | <ul> <li>書き込む 新しいフォルダー</li> </ul> |                  |           | H - U |
|----------------------------------------------------------------------------------------------------|-----------------------------------|------------------|-----------|-------|
| ★ お気に入り                                                                                                    | 64                                | 更彩白奇             | 理想        | サイズ   |
| ■ デスクトップ                                                                                                    | 3 7-23p32                         | 2014/05/27 17:06 | ファイルフォルー  |       |
| 3. 最近表示した場所                                                                                                    | Alsh32                            | 2014/05/27 17:06 | ファイル フォルー |       |
| Skofisture                                                                                                    | 🚑 Bga32                           | 2014/05/27 17:06 | ファイルフォルー  |       |
| and the second second s | Ceb32                             | 2014/05/27 17:06 | ファイルフォルー  |       |
| 3-3-3-0-F                                                                                                    | Jack32                            | 2014/05/27 17:06 | ファイル フォルー |       |
| ■ ビ9##                                                                                                    | Sfx32gui                          | 2014/05/27 17:06 | ファイル フォルー |       |
|                                                                                                    | Tar32                             | 2014/05/27 17:06 | ファイル フォルー |       |
| 🧊 ライブラリ                                                                                                    | <ul> <li>UnAceV23</li> </ul>      | 2014/05/27 17:06 | ファイルフォルー  |       |
| F#4X>1                                                                                                    | 🔒 Unar(32)                        | 2014/05/27 17:06 | ファイル フォルー |       |
| ■ ビクチャ                                                                                                    | Unbel32                           | 2014/05/27 17:06 | ファイル フォルー |       |
| EFR                                                                                                    | UHGCA32                           | 2014/05/27 17:06 | ファイル フォルー |       |
| ≥1-590                                                                                                    | Uni+kc32                          | 2014/05/27 17:06 | ファイル フォルー |       |
|                                                                                                    | Undmp32                           | 2014/05/27 17:06 | ファイル フォルー |       |
|                                                                                                    | Underside                         | 2014/05/27 17:06 | ファイル フォルー |       |
| - 3>67-2-                                                                                                    | Juniha32                          | 2014/05/27 17:06 | ファイル フォルー |       |
| ▲ ローカル ディスタ (C:)                                                                                                    | Umrar32                           | 2014/05/27 17:06 | ファイル フォルー |       |
| 🖙 ローカル ディスク (Dr.)                                                                                                    | Vas                               | 2014/05/27 17:06 | ファイル フォルー |       |
| – リムーバブル ディスク (F:)                                                                                                    | 読んでな.bd                           | 2014/05/27 17:07 | デキスト ドキュ  | 1.68  |
|                                                                                                    | -                                 |                  |           |       |

(14)「OK」をクリックし,設定画面を閉じてインストール完了です。

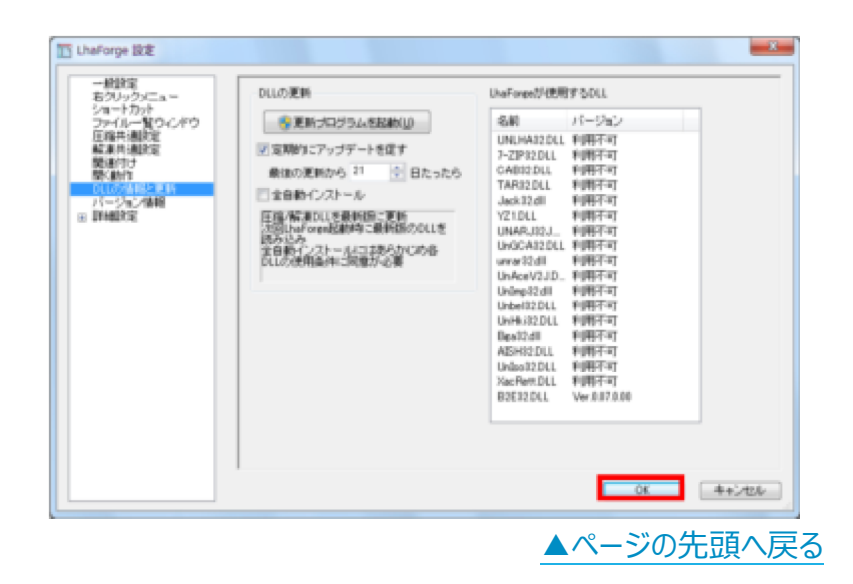

## 3. 解凍手順

(1) 解凍したい圧縮ファイルを,デスクトップの「LhaForge」アイコ ンにドラッグ&ドロップします。

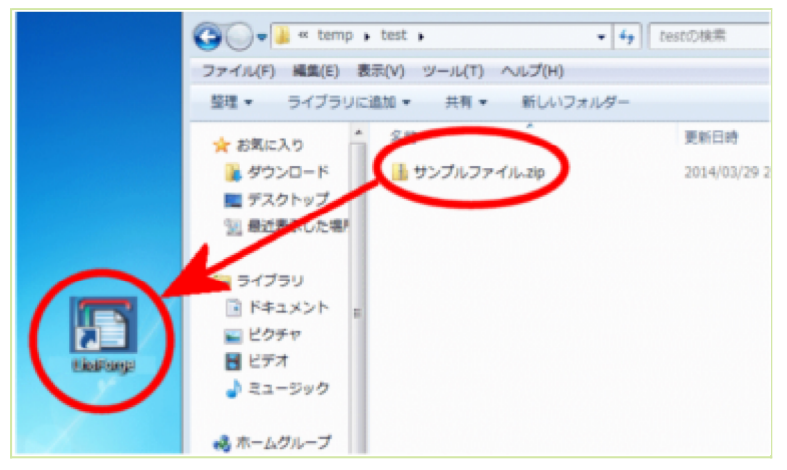

(2) デスクトップに圧縮ファイルと同じ名前のフォルダが作成され,その中に解凍されます。

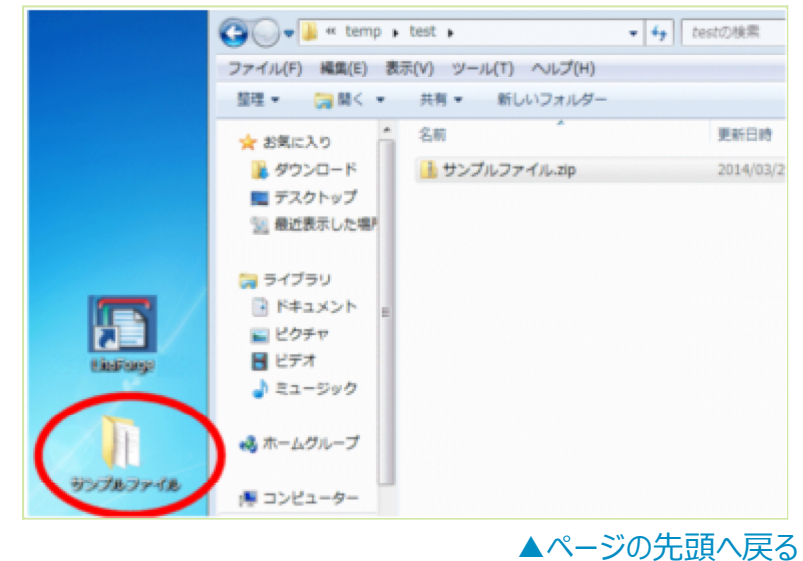

#### 4. 圧縮手順

(1) 圧縮したいファイルまたはフォルダを,デスクトップの 「LhaForge」アイコンにドラッグ&ドロップします。

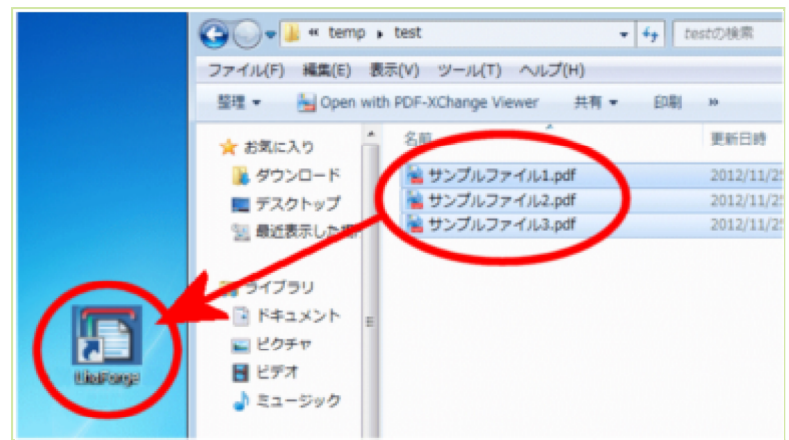

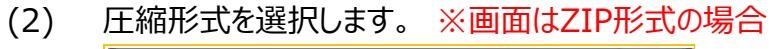

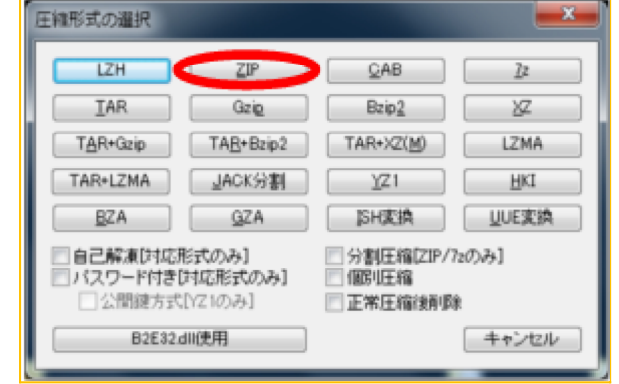

(2) フォルダまたはファイルと同じ名前の圧縮ファイルがデスクトップに 作成されます。

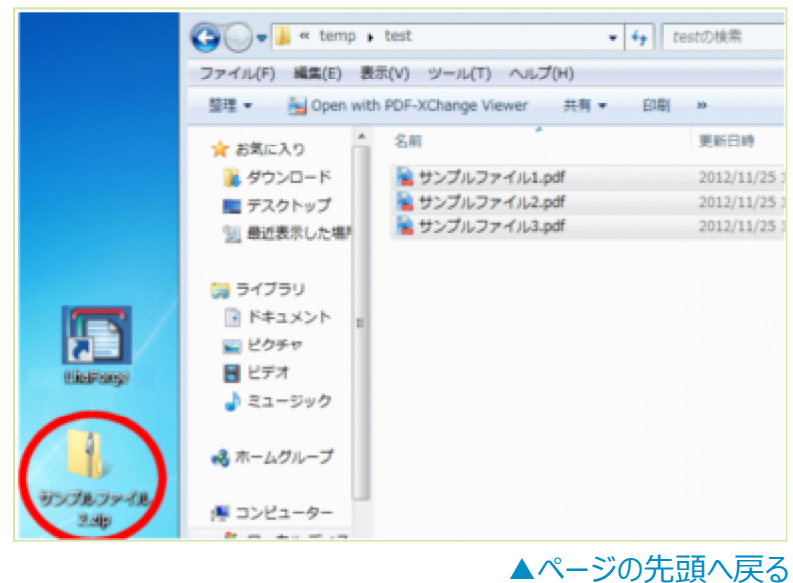